## **Modeling Exercise**

Define the physics for a model of the convective cooling of a busbar using the manual approach with user-defined couplings

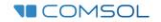

### Introduction

- This modeling exercise demonstrates the concept of multiphysics modeling in COMSOL Multiphysics<sup>®</sup>
- Define the physics for the model using the manual approach with user-defined couplings
  - Note: This approach can be implemented different ways
    - This exercise demonstrates one of these such ways
  - Add and define the physics settings for the *Electric Currents* interface, followed by the *Heat Transfer in* Solids interface, followed by the Laminar Flow (spf) interface, and then manually couple the physics to simulate the resistive heating using a *Heat Source* domain feature and the convective cooling using the dependent variables of the fluid flow and heat transfer physics interfaces as inputs to each other
    - Enables you to manually implement couplings between physics interfaces for which no coupling features are available
- Important information for setting up the model can be found in the model specifications
  - Refer to this when building the model

### **Model Overview**

- A voltage difference is applied between titanium bolts at opposite ends of a copper busbar
  - This is an unwanted mode of operation of the busbar and its effect is assessed
- The voltage difference induces a current flow, which in turn causes the temperature of the busbar to rise
  - An instance of the Joule heating effect
- The busbar is cooled by air flowing over its surfaces through convection
  - An instance of nonisothermal flow
- Results include the electric potential, temperature distribution, velocity field, and pressure distribution
  - Plot of the current density of the busbar assembly is manually generated

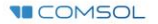

### **Model Specifications**

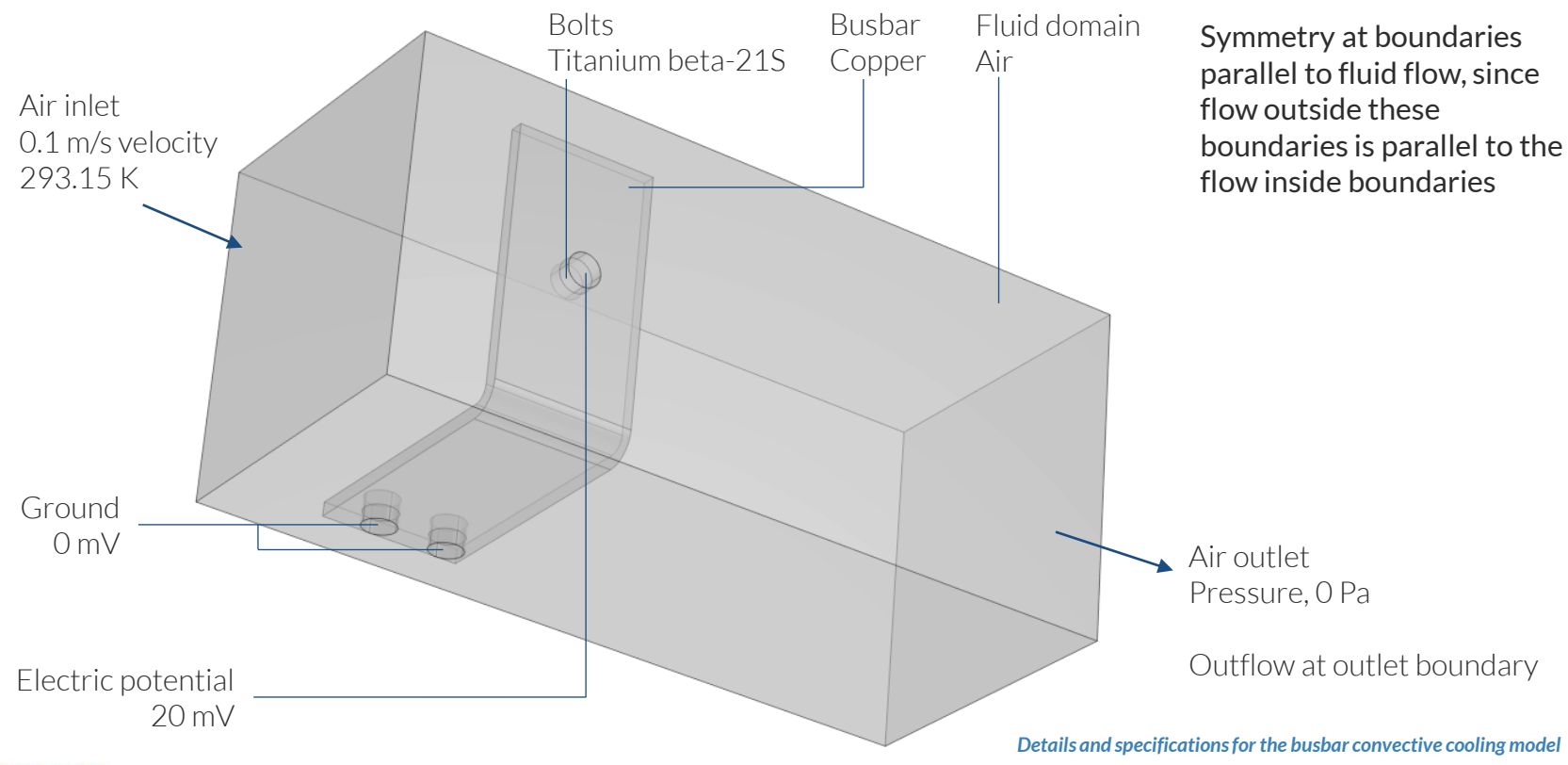

# Manual Approach with User-Defined Couplings

Define the physics for the model using user-defined multiphysics couplings

#### **Procedure:**

- 1. Add the physics interface
- 2. Define the physics settings
- 3. Repeat steps 1 and 2 for each subsequent physics interface
- 4. Define the multiphysics couplings

The model tree after the physics interfaces and the features to enable coupling the physis have been implemented

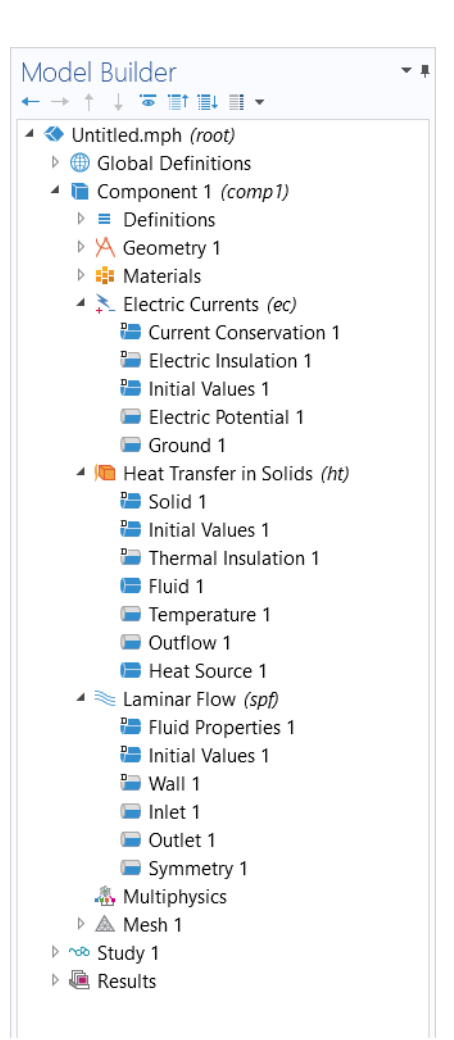

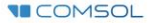

## **Modeling Workflow**

An outline of the steps used to set up, build, and compute this model to complete this modeling exercise is provided here:

- 1. Set up the model
- 2. Import geometry
- 3. Assign materials
- 4. Define the physics
  - Add *Electric Currents* interface
  - Add Heat Transfer in Solids interface
  - Add Laminar Flow (spf) interface
  - Implement user-defined multiphysics couplings
- 5. Build the mesh
- 6. Run the study
- 7. Postprocess results

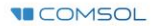

### **Model Setup**

- Open the software
- Choose a Blank Model
- Add a 3D model component

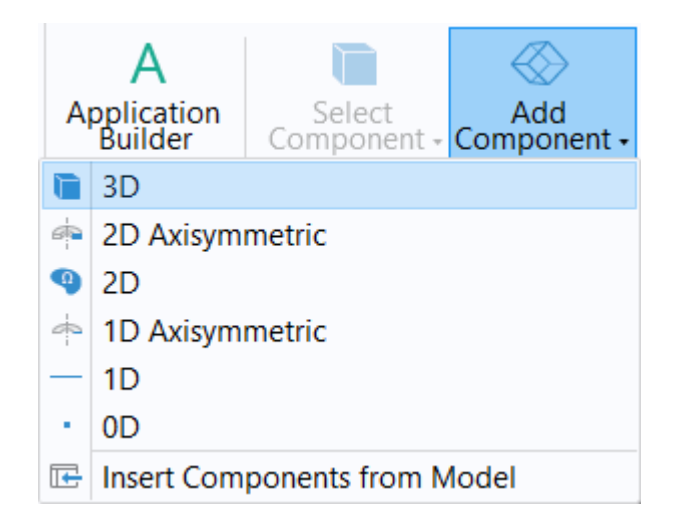

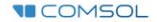

## **Import Geometry**

- Download the geometry file busbar\_box.mphbin
- Import the geometry
- Build Form Union operation to finalize the geometry

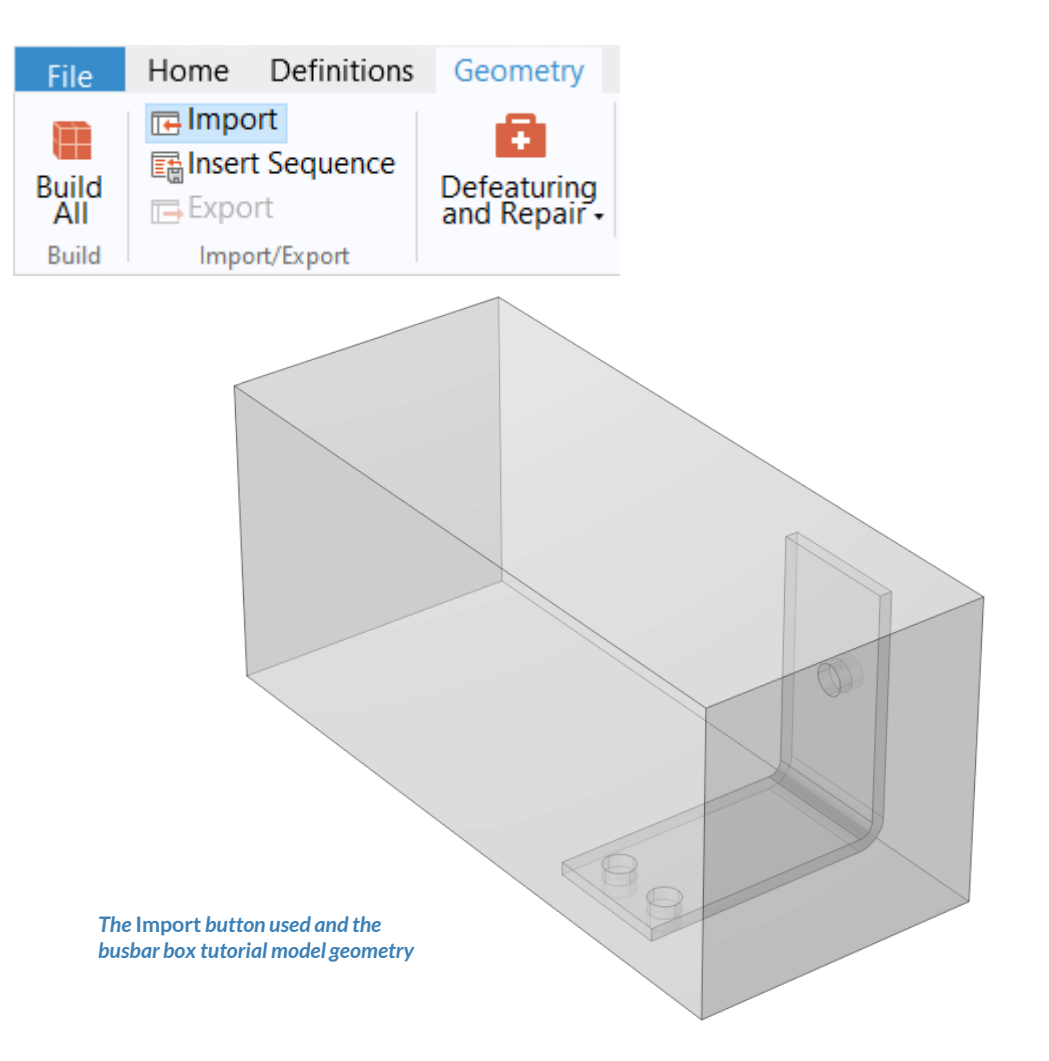

## **Assign Materials**

- Busbar
  - Apply Copper
- Bolts
  - Apply Titanium beta-21S
- Fluid domain
  - Apply Air

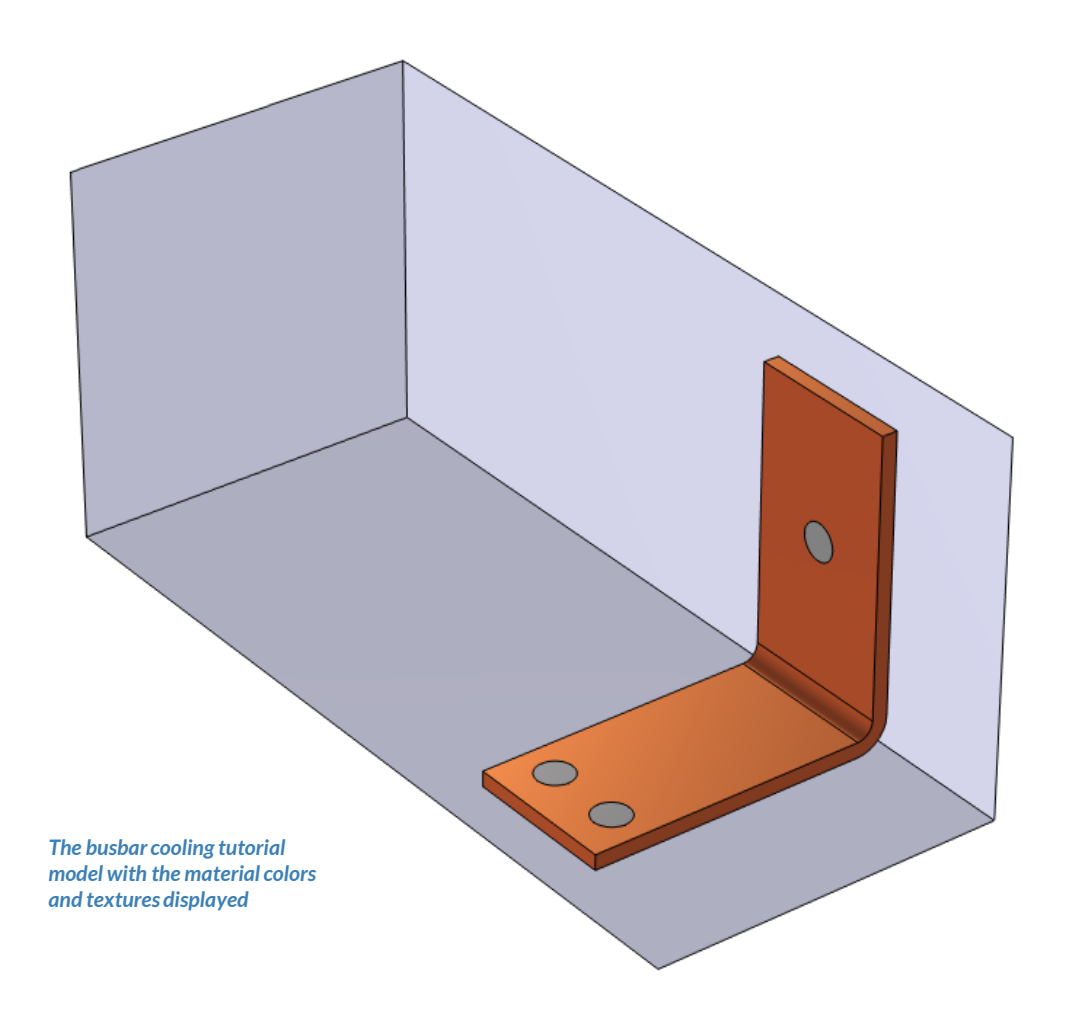

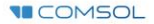

# Manual Approach with User-Defined Couplings

Define the physics for the model using user-defined multiphysics couplings

#### **Procedure:**

- 1. Add the physics interfaces
  - Electric Currents
  - Heat Transfer in Solids
  - Laminar Flow (spf)
- 2. Define the physics settings
- 3. Repeat steps 1 and 2 for each subsequent physics interface
- 4. Define the multiphysics couplings
  - Heat Source domain feature
  - Laminar Flow (spf) > Fluid Properties node
  - Heat Transfer in Solids > Fluid node

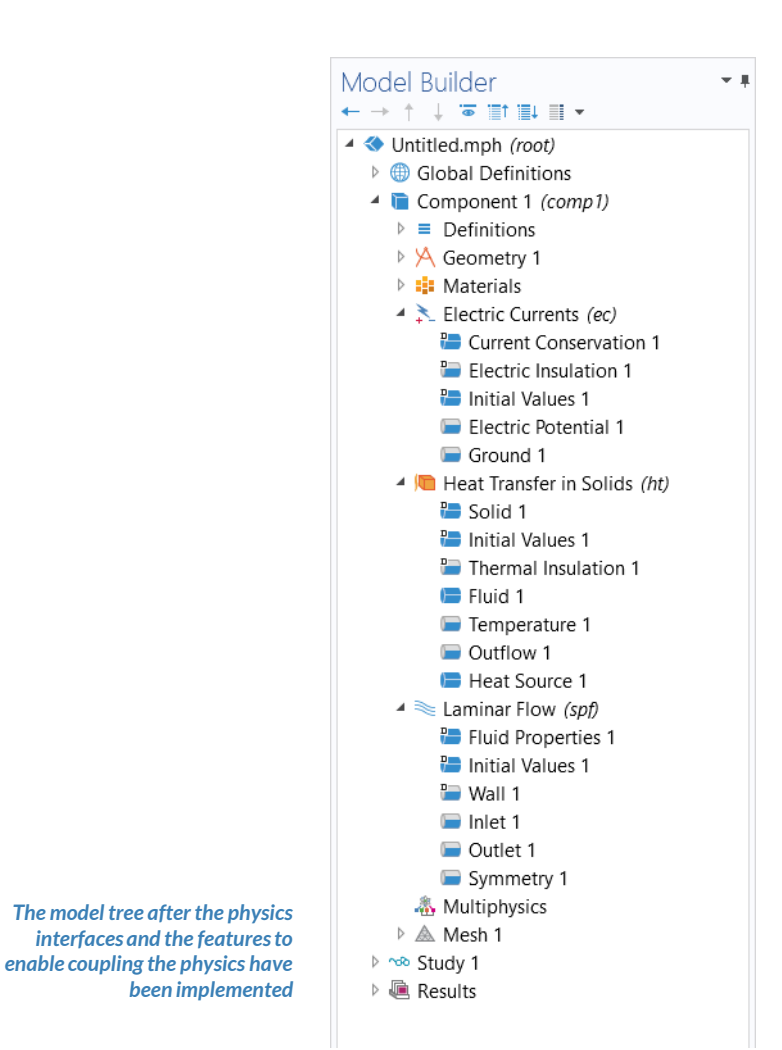

## **Electric Currents**

- Check that the Domain Selection for the interface includes the busbar and bolt domains only
- Add Electric Potential boundary condition\*
  - Defines an electric potential on the surface
- Add Ground boundary condition
  - Defines zero potential on the surface

\* = Refer to model specifications for values

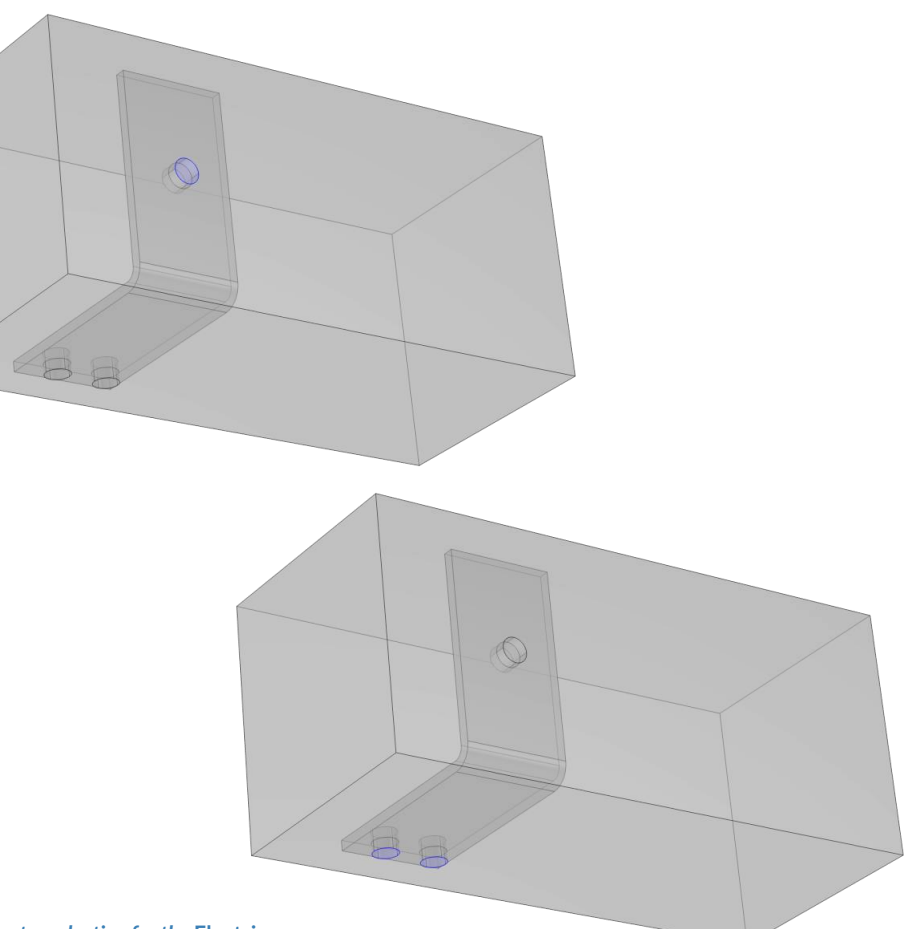

Geometry selection for the Electric Potential (top) and Ground (bottom) boundary conditions

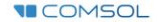

#### PHYSICS SETTINGS Heat Transfer in Solids

- Active in all domains
- Add Fluid domain feature\*
  - Select fluid domain geometry
  - Under Heat Convection section, specify a User-defined velocity field
- Add Temperature boundary condition\*
  - Defines temperature at inlet
- Add Outflow boundary condition
  - Defines outlet for heat transfer

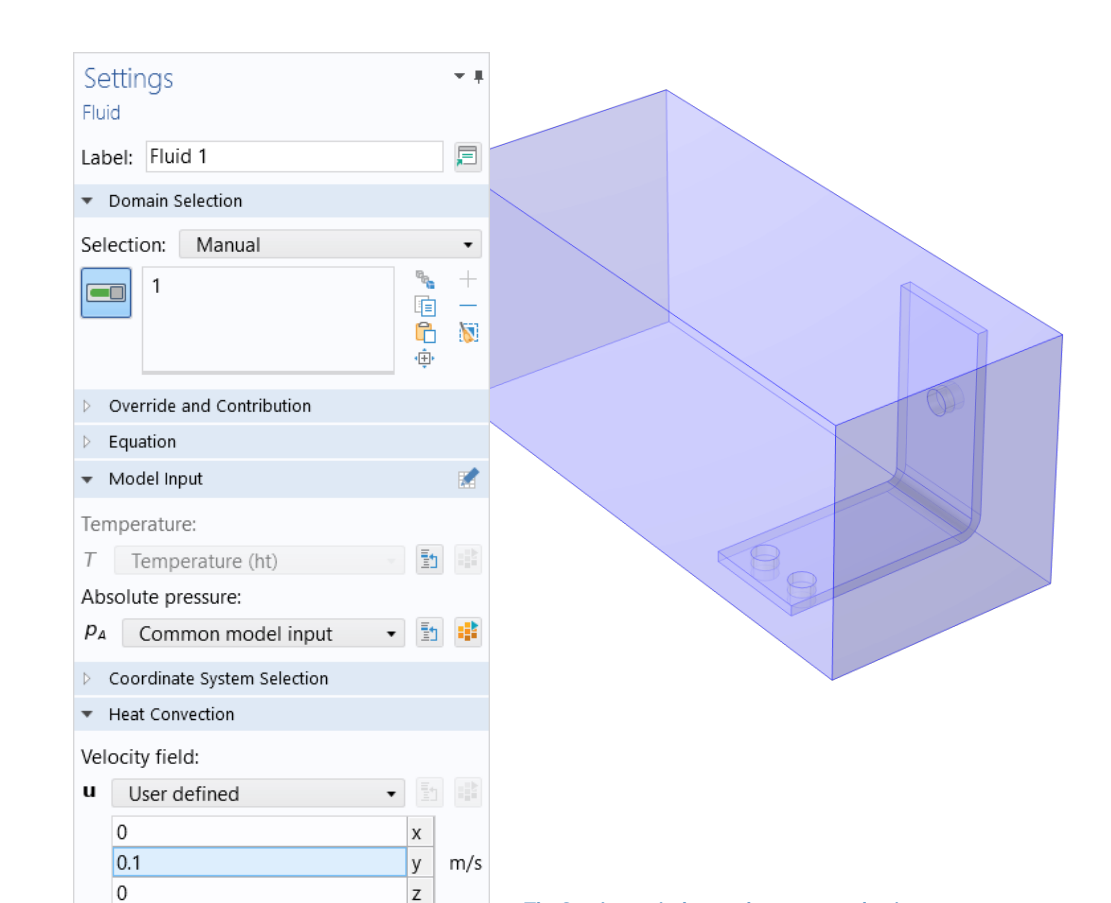

Heat Conduction, Fluid Thermodynamics, Fluid The Settings window and geometry selection for the Fluid domain feature

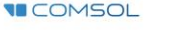

## **Laminar Flow**

- Check that the Domain Selection for the interface includes the fluid domain only
- Add Inlet boundary condition\*
  - Defines flow velocity into domain
- Add Outlet boundary condition
  - Defines pressure at outlet
- Add Symmetry boundary condition
  - Defines symmetry boundaries
- \* = Refer to model specifications for values

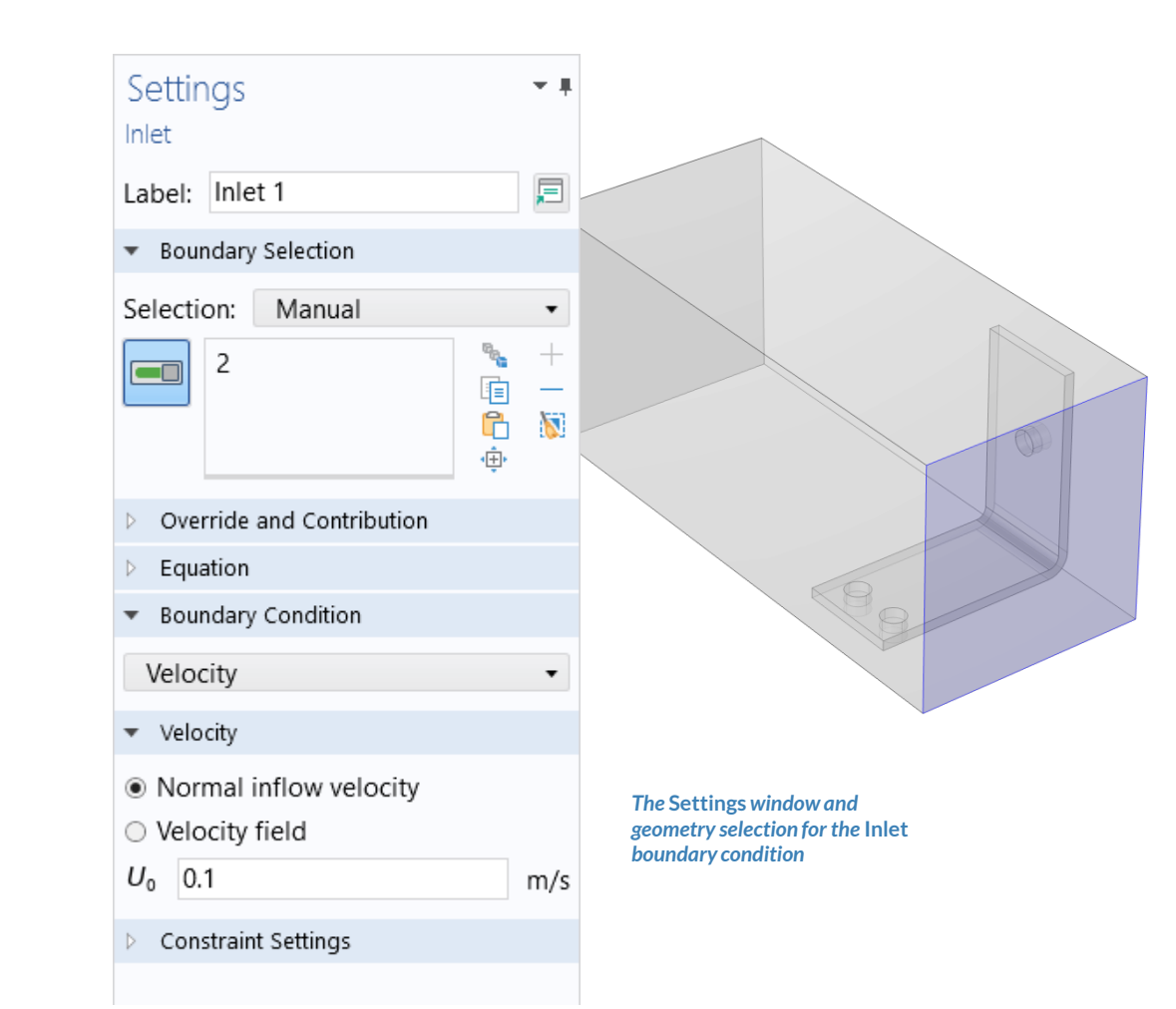

#### **MULTIPHYSICS SETTINGS** Electromagnetic Heating

- Add Heat Source domain feature
  - Defines heat generation within the domain

Model

← → ↑

🔺 🔦 Unt 

Þ 📠

- Used to map resistive losses as a heat source
- Update settings for Heat Source node
  - Check that the Domain Selection ----includes the busbar and bolt domains only
  - Choose General source \_
  - Enter expression that describes the appropriate quantity
    - Electric losses

| lel Builder                                                                                       | Settings - +<br>Heat Source                              |                                                                      |
|---------------------------------------------------------------------------------------------------|----------------------------------------------------------|----------------------------------------------------------------------|
| Untitled.mph <i>(root)</i><br>Global Definitions                                                  | Label: Heat Source 1                                     |                                                                      |
| Component 1 (comp1)                                                                               | <ul> <li>Domain Selection</li> </ul>                     |                                                                      |
| <ul> <li>Definitions</li> <li>Geometry 1</li> </ul>                                               | Selection: Manual •                                      |                                                                      |
| <ul> <li>Materials</li> <li>Electric Currents (ec)</li> <li>Current Conservation 1</li> </ul>     | $ \begin{array}{c}     2 \\     3 \\     4 \end{array} $ |                                                                      |
| <ul> <li>Electric Insulation 1</li> <li>Initial Values 1</li> <li>Electric Potential 1</li> </ul> | 5<br>6                                                   |                                                                      |
| 📼 Ground 1                                                                                        | Override and Contribution                                |                                                                      |
| 🔺 🝋 Heat Transfer in Solids (ht)                                                                  | Equation                                                 | Re                                                                   |
| 50lid 1                                                                                           | <ul> <li>Material Type</li> </ul>                        |                                                                      |
| Initial Values 1 Thermal Insulation 1                                                             | Material type:                                           |                                                                      |
| E Fluid 1                                                                                         | Solid 🔹                                                  |                                                                      |
| Temperature 1 Outflow 1                                                                           | ▼ Heat Source                                            |                                                                      |
| 🔚 Heat Source 1                                                                                   | <ul> <li>General source</li> </ul>                       |                                                                      |
| <ul> <li>Laminar Flow (spf)</li> <li>Multiphysics</li> <li>Mesh 1</li> </ul>                      | Q <sub>0</sub> User defined •                            |                                                                      |
| Results                                                                                           | $O_0 = a_1 \cdot T$                                      | The Settings window for                                              |
|                                                                                                   | $\bigcirc \text{ Heat rate} \\ O_0 = \frac{P_0}{P_0}$    | the Heat Source node<br>(left) and the geometry<br>selection (right) |
|                                                                                                   | V                                                        |                                                                      |

#### **MULTIPHYSICS SETTINGS Electromagnetic** Heating

- Access predefined physics variables to formulate expression that defines the electric losses
  - Enable displaying Equation View nodes through the Model Builder toolbar

- Select Equation View node under the Current Conservation node

| Model Builder<br>← → ↑ ↓ □ ↑ □ ↓ □ ↓<br>Show More Options pot)<br>Grown occmutions<br>Pi Parameters 1<br>Grown Default Model Inputs<br>B Materials<br>F Component 1 (comp1) |                    | Show More Options     A Show More Options     A Show More Option     A Show More Options     A Show More Options     A S | ×<br>Equation View<br>The Settings window for Equation View subnodes contains<br>detailed information about the implementation of each<br>physics feature: variables, shape functions, weak-form<br>equation expressions, and constraints.<br>Branches: Global Definitions, Definitions, Physics Interfaces |           |
|----------------------------------------------------------------------------------------------------|--------------------|----------------------------------------------------------------------------------------------------|----------------------------------------------------------------------------------------------------|-----------|
| The Equation View not<br>Current Conservation                                                                                                    | de for th<br>node. | е                                                                                                    | a ⊗ General S<br>š ti<br>š ti                                                                                                    | OK Cancel |
| Model Builder<br>← → ↑ ↓ ☜ ≣↑ ≣↓ ■ ▼<br>▲ ◆ Untitled.mph (root)                                                                                                    | * #                | Settings<br>Equation View                                                                                                    |                                                                                                    | * 1       |

| odel Builder<br>→ ↑ ↓ ☞ ≣† ≣∔ ≣ ▼                                                                                                    | * # | Set<br>Equa | tings<br>ition View |                                        |              |                                                                                  | - # |
|----------------------------------------------------------------------------------------------------|-----|-------------|---------------------|----------------------------------------|--------------|----------------------------------------------------------------------------------|-----|
| <ul> <li>Untitled.mph (root)</li> <li>Image: Image: Image</li></ul> |     | C :<br>Labe | el: Equatio         | n View                                 |              |                                                                                  | F   |
| <ul> <li>E Definitions</li> <li>A Geometry 1</li> <li>B statements</li> </ul>                                                                                                    |     | ⊳ Si<br>▼ V | tudy<br>ariables    |                                        |              |                                                                                  |     |
| <ul> <li>Electric Currents (ec)</li> <li>Electric Current Conservation 1</li> </ul>                                                                                                    |     | **          | Name<br>ec.Qh       | Expression<br>ec.Qrh                   | Unit<br>W/m³ | ,<br>Description<br>Volumetric loss density, electromagnetic                     | -   |
| #f Equation View ► Electric Insulation 1                                                                                                    |     |             | ec.Qrh              | ec.Jx*ec.Ex+ec.Jy*ec.Ey+ec.Jz*ec.Ez    | W/m³         | Volumetric loss density, electric                                                | כ   |
| <ul> <li>Initial Values 1</li> <li>Electric Potential 1</li> </ul>                                                                                                    |     |             | ec.tEz<br>ec.tEy    | -V1Z<br>-VTy                           | V/m<br>V/m   | Tangential electric field, y component<br>Tangential electric field, y component |     |
| <ul> <li>Ground 1</li> <li>Equation View</li> </ul>                                                                                                    |     |             | ec.tEx<br>ec.rhoqs  | -VTx<br>-ec.dnx*down(ec.Dx)-ec.dny*dow | V/m<br>C/m²  | Tangential electric field, x component<br>Surface charge density                 | ~   |
| <ul> <li>Heat Transfer in Solids (ht)</li> <li>Laminar Flow (spf)</li> </ul>                                                                                                    |     |             | <b>5</b> - j -      |                                        |              |                                                                                  | >   |
| <ul> <li>Multiphysics</li> <li>Mesh 1</li> </ul>                                                                                                    |     | ⊳ s         | hape Functio        | ns                                     |              |                                                                                  |     |
| 🕨 🖲 Results                                                                                                    |     | Þ C         | onstraints          |                                        |              |                                                                                  |     |

#### MULTIPHYSICS SETTINGS **Electromagnetic** Heating

- Define the electric losses
  - Quantity is available as a predefined physics variable: ec.Qrh
  - For this model, the losses are the scalar product of the current density vector and electric field, can enter expression:

ec.Jx\*ec.Ex+ec.Jy\*ec.Ey+ec.Jz\*ec.Ez

Predefined heat source available that describes the resistive heating:

Volumetric loss density. electromagnetic (ec)

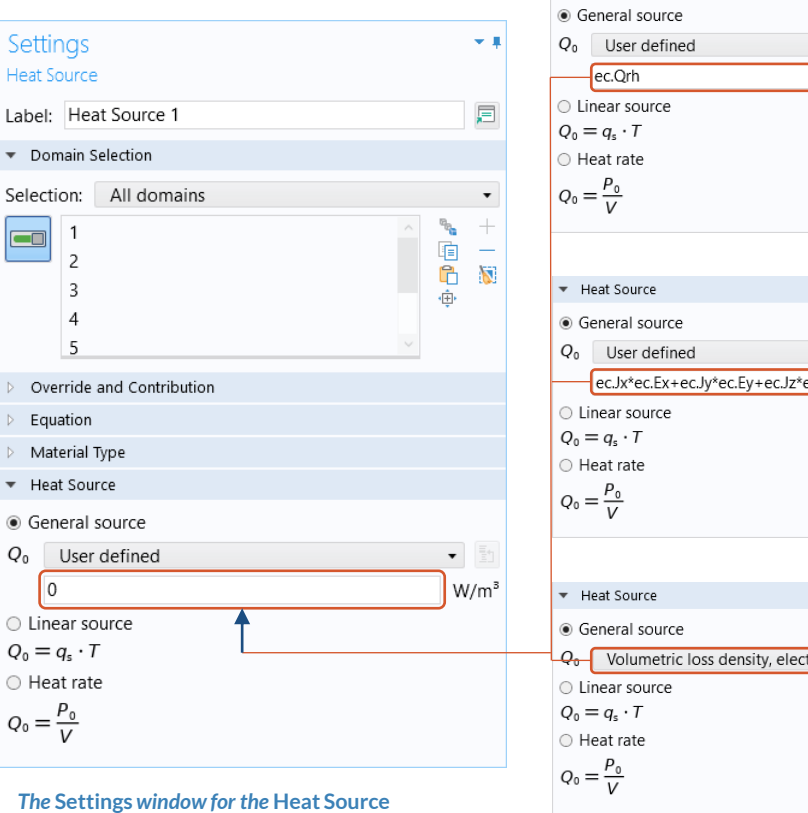

Heat Source

node (left) and options for the user-defined expression to enter (right)

ec.Jx\*ec.Ex+ec.Jv\*ec.Ev+ec.Jz\*ec.Ez W/m<sup>3</sup> Q0 Volumetric loss density, electromagnetic (ec)

•

W/m<sup>3</sup>

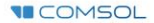

## Nonisothermal Flow

- Heat Transfer in Solids interface
  - Include absolute pressure from fluid flow interface as input
  - Include velocity field from fluid flow interface as velocity field for convective heat transfer
- Laminar Flow (spf) interface
  - Include temperature from heat transfer interface as input
    - Fluid properties depend on temperature

| Model Builder ▼ ▼<br>← → ↑ ↓ ☜ ≣↑ ≣↓ ≣ ▼                                                                                                    | Settings<br>Equation View |         |                                                                                                    |             |            |                 | <b>*</b> #  |   |
|----------------------------------------------------------------------------------------------------|---------------------------|---------|----------------------------------------------------------------------------------------------------|-------------|------------|-----------------|-------------|---|
| <ul> <li>Untitled.mph (root)</li> <li>Global Definitions</li> </ul>                                                                                                    |                           |         |                                                                                                    |             |            |                 | _           |   |
| <ul> <li>Component 1 (comp1)</li> </ul>                                                                                                    | Label: Equat              | on View |                                                                                                    |             |            |                 | <b>,</b> =  |   |
| Definitions                                                                                                    | ▷ Study                   |         |                                                                                                    |             |            |                 |             |   |
| Geometry 1                                                                                                    | ▼ Variables               |         |                                                                                                    |             |            |                 |             |   |
| <ul> <li>Imaterials</li> <li>Imaterials</li></ul>                                                                                                    | * Name                    | Express | ion                                                                                                    | Unit        | Descriptio | n               |             |   |
| ✓ Theat manager in Solids ( <i>iii</i> ) ✓ Note: A state of the solid state of the solid state of the so | spf.rei                   | 1       | nputiter                                                                                                    | m           | Thickness  | temperature     |             |   |
| Fluid Properties 1                                                                                                    | spf.pref                  | 1[atm]  |                                                                                                    | Pa          | Reference  | pressure level  |             |   |
| Initial Values 1                                                                                                    | spf.pA                    | p+spf.p | ref                                                                                                    | Pa          | Absolute p | oressure        |             |   |
| 🕨 🔚 Wall 1                                                                                                    | spf.hasW                  | FO      |                                                                                                    |             | Help varia | ble             |             |   |
| Inlet 1                                                                                                    | <                         |         |                                                                                                    |             |            | >               |             |   |
| Dutlet 1                                                                                                    | 🖳 🛨 🖷 🔻                   |         |                                                                                                    |             |            |                 |             |   |
| Fountion View                                                                                                    | Shape Funct               | ons     |                                                                                                    |             |            |                 |             |   |
| - Multiphysics                                                                                                    | Weak Expres               | sions   |                                                                                                    |             |            |                 |             |   |
| 🛦 Mesh 1                                                                                                    | Constraints               |         |                                                                                                    |             |            |                 |             |   |
| 🖻 ⋐ Results                                                                                                    |                           |         |                                                                                                    |             |            |                 |             |   |
|                                                                                                    |                           |         | Initial Values 1       Temperature:       T         Initial Values 1       Temperature:       T         Image: Fluid 1       Outflow 1       Image: Fluid 1         Image: Outflow 1       Image: Fluid 1       Image: Fluid 1         Image: Outflow 1       Image: Fluid 1 |             |            |                 |             |   |
|                                                                                                    |                           |         | 🔺 🔍 Laminar Fl                                                                                                    | ow (spf)    |            | ▼ Dependent     | Variables   |   |
|                                                                                                    |                           |         | 🔚 Fluid Pr                                                                                                    | roperties 1 |            | Velocity field  |             | u |
|                                                                                                    |                           |         | ta Initial V                                                                                                    | /alues 1    |            | Velocity field. |             |   |
|                                                                                                    |                           |         | Wall 1                                                                                                    |             |            | velocity field  | components: | u |
| Equation View node for the L                                                                                                    | Inlet 1 Cutlet 1          |         |                                                                                                    |             |            | 14/             |             |   |
| Flow (spf) interface (top) and                                                                                                    |                           | Symme   | trv 1                                                                                                    |             |            |                 | VV          |   |
| dependent variables for the L                                                                                                    | A Multiphysi              | cs      |                                                                                                    | Pressure:   |            | p               |             |   |
| (snf) interface (middle) and H                                                                                                    | A Mesh 1                  |         |                                                                                                    |             |            |                 |             |   |
| in Solids interface (hottom)                                                                                                    | 🕨 🔍 Results               |         |                                                                                                    |             |            |                 |             |   |
| in somus miler jace (bollom)                                                                                                    |                           |         |                                                                                                    |             |            |                 |             |   |

## Nonisothermal Flow

Heat Transfer in Solids interface

- 1. Select Fluid node
- 2. Change the model inputs for the absolute pressure and velocity field to *User defined*
- 3. For the expression enter the absolute pressure and velocity field components from the *Laminar Flow (spf)* interface
  - Absolute pressure is available as a predefined physics variable
  - Alternatively select Absolute pressure (spf) and Velocity field (spf) from the respective drop-down menus

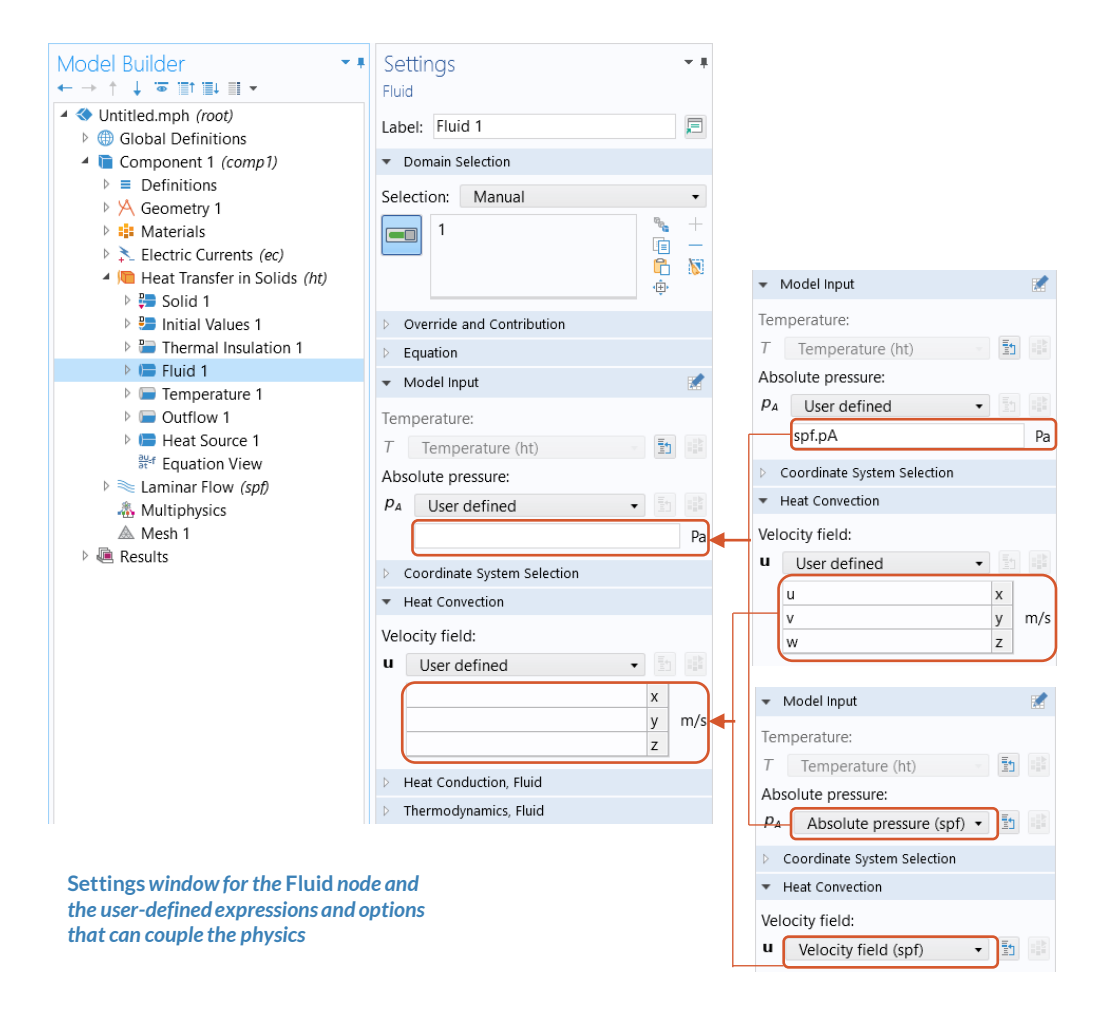

#### MULTIPHYSICS SETUP Nonisothermal Flow

Laminar Flow (spf) interface

- 1. Select Fluid Properties node
- 2. Change the model input for temperature to *User defined*
- 3. For the expression, enter the temperature field from the *Heat Transfer in Solids* interface
  - Alternatively select *Temperature* (*ht*) from the *Temperature* model input drop-down menu

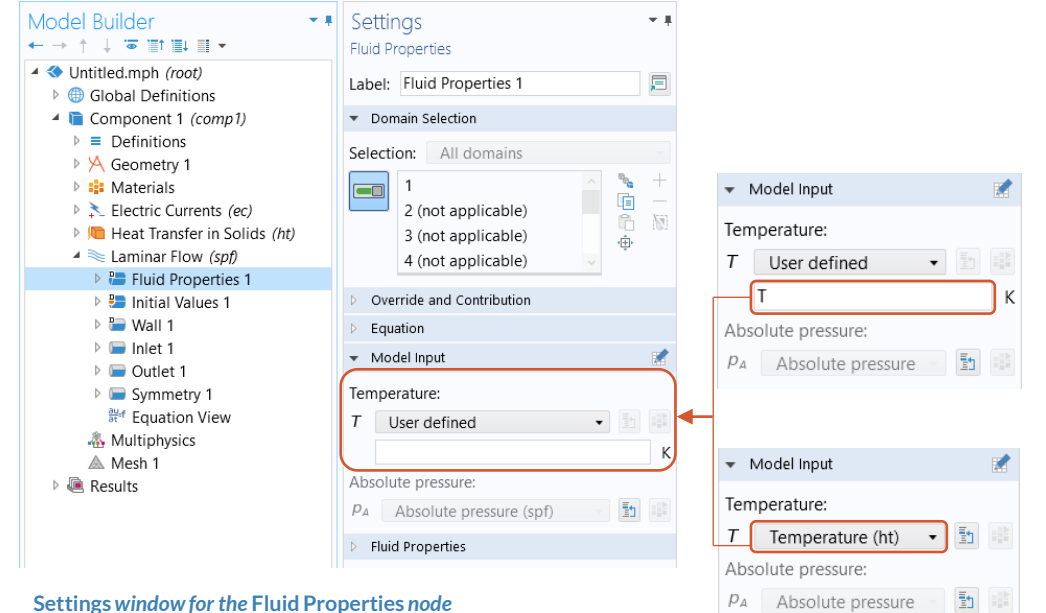

Settings window for the Fluid Properties node and the user-defined expressions and options that can couple the physics

## **Build the Mesh**

- Build and then edit the mesh to reduce the computational resources required when recomputing the model
- Mesh 1 node
  - Build the mesh with the default settings
  - Change sequence type to Usercontrolled mesh
  - Change Size 1 node's Element Size to Extremely Coarse
    - Fluid domain
  - Change Size 2 node's Element Size to Normal
    - Busbar and bolt boundaries in fluid domain

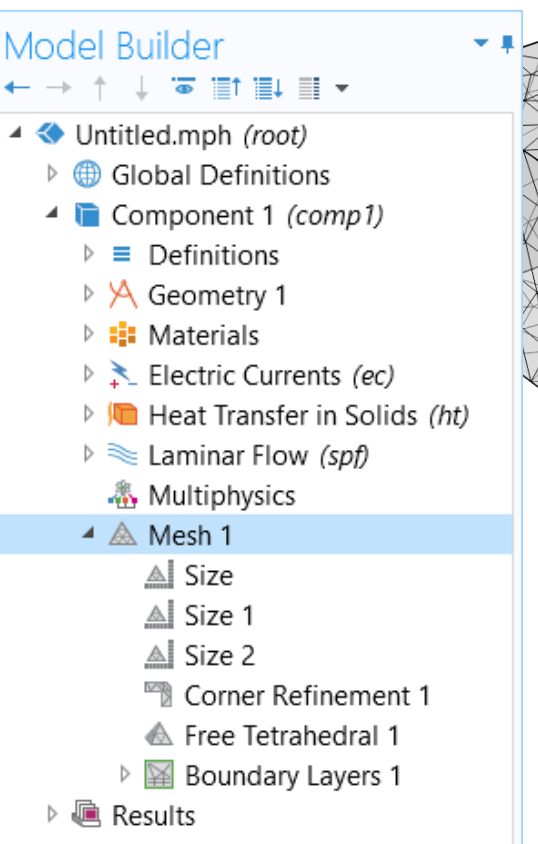

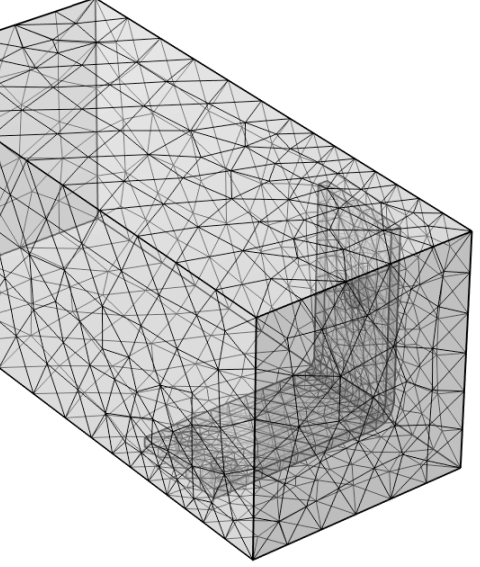

The meshing sequence and resultant mesh generated for the convective cooling of a busbar tutorial model

### **Run the Study**

- Add a *Stationary* study
- Compute the model

| The Add Study window, wherein       |
|-------------------------------------|
| the Stationary study is selected to |
| be added to the model               |

| Add Study<br>+ Add Study                                                                                                    | <b>≁</b> ≢ ×      |  |  |  |  |
|----------------------------------------------------------------------------------------------------|-------------------|--|--|--|--|
| Studies                                                                                                    |                   |  |  |  |  |
| <ul> <li>Seneral Studies</li> <li>Stationary</li> <li>Time Dependent</li> <li>Selected Physics In</li> <li>Selectric Selected Physics In</li> <li>Selectric Currents</li> <li>Selectric Currents</li> <li>Selectric Selected Physics Inter</li> <li>Preset Studies for Some Physics Inter</li> <li>Empty Study</li> </ul> | terfaces<br>faces |  |  |  |  |
| Physics interfaces in study                                                                                                    |                   |  |  |  |  |
| Physics                                                                                                    | Solve             |  |  |  |  |
| Electric Currents (ec)                                                                                                    |                   |  |  |  |  |
| Heat Transfer in Solids (ht)                                                                                                    |                   |  |  |  |  |
| 🔪 Laminar Flow (spf) 🗹                                                                                                    |                   |  |  |  |  |
| Multiphysics couplings in study                                                                                                    |                   |  |  |  |  |
| Multiphysics couplings                                                                                                    | Solve             |  |  |  |  |

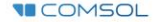

## **Postprocess Results**

- Default plots generated by the software
  - Electric potential
  - Temperature
  - Velocity
  - Pressure
- Create a plot of the current density
  - Add a 3D Plot Group, rename it Current Density
  - Add a Surface plot
  - Use an expression that defines the current density norm
  - Use a Manual Color Range
    - Minimum = 0
    - Maximum = 1e6

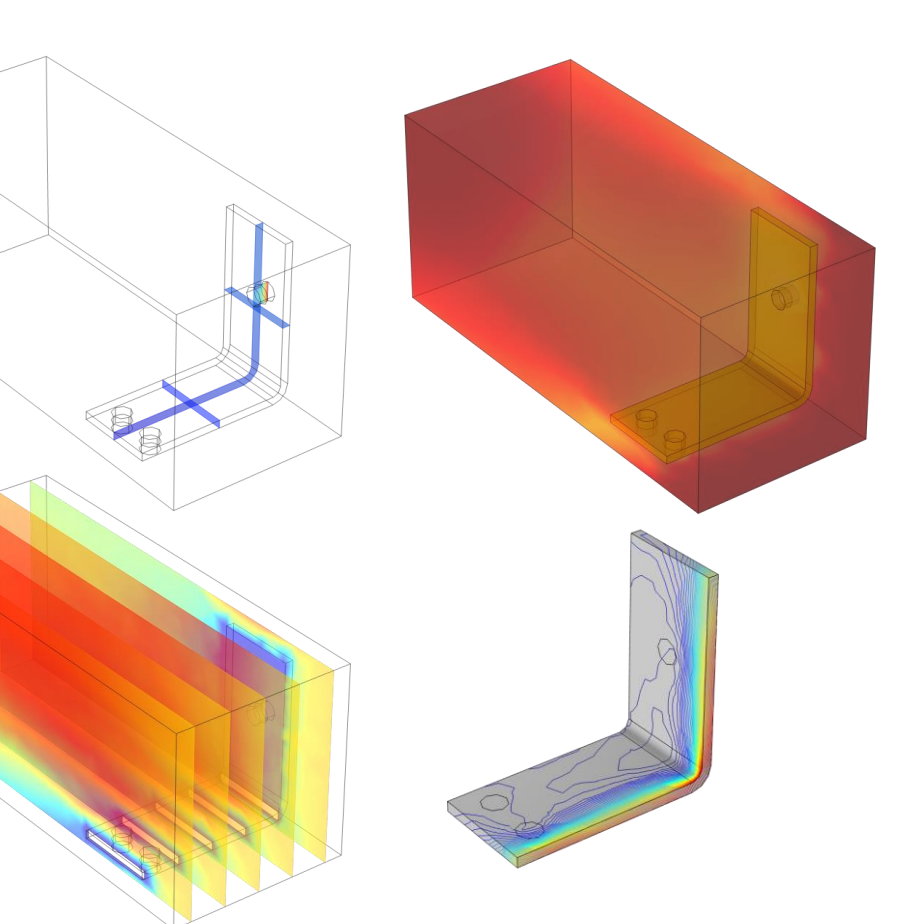

Plots of the results for electric potential (top left), temperature (top right), velocity (bottom left), and pressure (bottom right)